Załącznik nr 1 do Zarządzenia nr 13/2023/24

Dyrektora Zespołu Szkół Ekonomicznych im. Janusza Korczaka w Dębicy z dnia 28.12.2023r.

## PROCEDURA

## wydawania mLegitymacji szkolnej

## w Zespole Szkół Ekonomicznych im. Janusza Korczaka w Dębicy

Procedura została opracowana w oparciu o:

1. Rozporządzenie Ministra Edukacji Narodowej z 7 czerwca 2023 r. w sprawie świadectw, dyplomów państwowych i innych druków szkolnych (Dz. U. z 2023 r. poz. 1120)

2. Regulamin usługi mLegitymacja szkolna w Aplikacji mObywatel - dostępne funkcjonalności, ochrona danych osobowych, postanowienia licencyjne:

https://www.mobywatel.gov.pl/mobywatel.ios.mlegitymacjaszkolna.regulamin.1.0.0.pdf

3. Informacje dodatkowe:

https://mc.bip.gov.pl/aplikacja-mobywatel/informacje-o-aplikacji-mobywatel.html

**1.** Uczeń przyjęty do szkoły może otrzymać mLegitymację szkolną na wniosek rodzica/opiekuna prawnego/pełnoletniego ucznia (załącznik nr 1 i załącznik nr 2 do procedury).

2. mLegitymacja szkolna jest ważna w okresie ważności wydanej uczniowi legitymacji szkolnej.

3. mLegitymacja szkolna może być wydana uczniowi, któremu nadano numer PESEL.

**4.** Do udostępnienia mLegitymacji niezbędne jest aktualne zdjęcie zgodne z obowiązującymi wymogami:

Zdjęcie w postaci cyfrowej o rozdzielczości 354×496 lub jej wielokrotności w formacie jpg, nie większe niż 5 MB można przesłać na e-mail: sekretariat@zsedebica.pl lub poprzez e-dziennik.

**5.** Po złożeniu wymienionych dokumentów rodzic/opiekun prawny lub pełnoletni uczeń otrzyma jednorazowy kod QR oraz hasło umożliwiające dostęp do usługi.

**6.** Aplikacja może być aktywowana tylko na jednym urządzeniu mobilnym w ciągu 30 dni od momentu wygenerowana w systemie.

**7.** Za poprawność danych wpisanych we wniosku o wydanie mLegitymacji oraz za fotografię odpowiada rodzic/opiekun lub pełnoletni uczeń.

8. Konsekwencją dołączenia nieodpowiedniej fotografii oraz wpisania we wniosku danych niezgodnych ze stanem faktycznym będzie niewydanie legitymacji przez uprawnionego pracownika szkoły.

**9.** mLegitymacja jest częścią aplikacji opracowanej przez Ministerstwo Cyfryzacji. Aplikacja ta pozwala pobrać mLegitymację na telefon na podstawie danych autoryzacyjnych wydawanych przez szkołę uczniowi, któremu wcześniej wydano legitymację szkolną.

**10.** Do uruchomienia aplikacji konieczne jest urządzenie z systemem Android minimum 6.0.

**11.** Dane, potrzebne do wygenerowania legitymacji, będę wprowadzane do systemu za pomocą specjalnego interfejsu internetowego przez uprawnionego do tego pracownika.

**12.** Szkoła będzie wypisywała zlecenie udostepnienia mLegitymacji za pomocą Profilu zaufanego, a po wypisaniu zlecenia otrzyma kod uwierzytelniający, który wydrukuje i wręczy za potwierdzeniem odbioru rodzicowi/opiekunowi prawnemu bądź pełnoletniemu uczniowi.

Istnieje możliwość wręczenia kodu bezpośrednio niepełnoletniemu uczniowi, jeśli zostanie to wskazane we wniosku.

13. mLegitymacja jest unieważniana w trakcie roku szkolnego:

**1.** Na wniosek pełnoletniego ucznia lub rodziców/opiekunów prawnych niepełnoletniego ucznia, w szczególności w przypadku utraty mLegitymacji szkolnej na skutek:

- uszkodzeń,
- niepoprawnego działania
- utraty urządzenia mobilnego, w którym przechowywana była mLegitymacja szkolna;

2. W przypadku zmiany imienia (imion) lub nazwiska ucznia, jeżeli zmiana imienia (imion) lub nazwiska nastąpiła na podstawie decyzji administracyjnej albo orzeczenia sądowego;

**3.** Z urzędu w przypadku:

- utraty ważności wydanej uczniowi legitymacji szkolnej albo e-legitymacji szkolnej,
- przejścia ucznia do innej szkoły.

14. mLegitymacja wydawana jest ponownie w przypadku:

- 1. potwierdzenia ważności wydanej legitymacji szkolnej,
- 2. stwierdzenia w niej błędów lub omyłek,
- 3. unieważnienia w przypadku, o którym mowa w ust. 13 pkt 1,

15. Aby aktywować usługę mLegitymacja, należy:

1. uruchomić Aplikację mObywatel i zalogować się do niej,

2. wybrać opcję dodaj mLegitymację,

3. zapoznać się z informacją o procesie aktywacji mLegitymacji,

- 4. zapoznać się z regulaminem i zaakceptować go,
- 5. zapoznać się z klauzulą informacyjną przetwarzania danych,

**6.** wyrazić zgodę dla systemu Android na używanie zasobów systemowych (jeśli taka zgoda nie była jeszcze udzielona),

7. wprowadzić (zeskanować) kod QR otrzymany w szkole,

- 8. wprowadzić kod aktywacyjny otrzymany w szkole,
- 9. zatwierdzić komunikat i wczytać dane legitymacji do Aplikacji mObywatel,

**16.** Do niniejszej procedury dostępna jest instrukcja "krok po kroku" (załącznik nr 3) celem pobrania i uruchomienia mLegitymacji przez wnioskodawcę.

17. mLegitymacja wydawana/udostępniana jest do 14 dni od dnia złożenia poprawnego wniosku.

**18.** Uprawniony pracownik szkoły poinformuje przez dziennik elektroniczny lub telefonicznie rodzica/opiekuna prawnego lub pełnoletniego ucznia, który złożył wniosek o wydanie mLegitymacji, o wygenerowaniu kodu i możliwości jego odbioru w sekretariacie.